# Manual

## De Usuario

## MANUAL DE USUARIO

## SISTEMA DE JUNO, FORMULARIO DE INCOMPATIBILIDADES

## **GUIA DE REGISTRO**

## **DE DECLARACION**

#### Contenido

| 2.VISTA PAGINA DE INGRESO62.1INGRESO POR PRIMERA VEZ62.2INGRESO NO VALIDO72.3VISTA GENERAL73.IDENTIFICACION DEL FUNCIONARIO83.1INFORMACION DEL FUNCIONARIO83.2CATALOGO UNIDAD EJECUTORA83.3CATALOGO AREA83.4CATALOGO CARGO ACTUAL93.5FECHAS103.6REGISTRAR114.1INFORMACION114.2REGISTRAR125.RELACIONES DE PARENTESCO125.1POR CONSANGUINIDAD125.1.2INFORMACION135.1.3BEGISTRAR13                                                                                                    | 1.    | INGRESO AL SISTEMA WEB              |
|----------------------------------------------------------------------------------------------------|-------|-------------------------------------|
| 2.1INGRESO POR PRIMERA VEZ.62.2INGRESO NO VALIDO.72.3VISTA GENERAL.73.IDENTIFICACION DEL FUNCIONARIO.83.1INFORMACION DEL FUNCIONARIO.83.2CATALOGO UNIDAD EJECUTORA.83.3CATALOGO AREA.83.4CATALOGO CARGO ACTUAL.93.5FECHAS.103.6REGISTRAR.114.DATOS DEL CONYUGUE O CONVIVIENTE.114.1INFORMACION.114.2REGISTRAR.125.RELACIONES DE PARENTESCO.125.1POR CONSANGUINIDAD.125.1.1 CATALOGO CONSANGUINIDAD.135.1 3 BEGISTRAR.13                                                                                                    | 2.    | VISTA PAGINA DE INGRESO6            |
| 2.2INGRESO NO VALIDO.72.3VISTA GENERAL.73.IDENTIFICACION DEL FUNCIONARIO.83.1INFORMACION DEL FUNCIONARIO.83.2CATALOGO UNIDAD EJECUTORA.83.3CATALOGO AREA.83.4CATALOGO CARGO ACTUAL.93.5FECHAS.103.6REGISTRAR.114.DATOS DEL CONYUGUE O CONVIVIENTE.114.1INFORMACION.114.2REGISTRAR.125.RELACIONES DE PARENTESCO.125.1.1CATALOGO CONSANGUINIDAD.125.1.2INFORMACION.135.1.3BECISTRAR.13                                                                                                    | 2.1   | INGRESO POR PRIMERA VEZ6            |
| 2.3VISTA GENERAL73.IDENTIFICACION DEL FUNCIONARIO83.1INFORMACION DEL FUNCIONARIO83.2CATALOGO UNIDAD EJECUTORA83.3CATALOGO AREA83.4CATALOGO CARGO ACTUAL93.5FECHAS103.6REGISTRAR114.DATOS DEL CONYUGUE O CONVIVIENTE114.1INFORMACION114.2REGISTRAR125.RELACIONES DE PARENTESCO125.1POR CONSANGUINIDAD125.1.2INFORMACION135.1.3REGISTRAR13                                                                                                    | 2.2   | INGRESO NO VALIDO                   |
| 3.IDENTIFICACION DEL FUNCIONARIO.83.1INFORMACION DEL FUNCIONARIO.83.2CATALOGO UNIDAD EJECUTORA.83.3CATALOGO AREA.83.4CATALOGO CARGO ACTUAL.93.5FECHAS.103.6REGISTRAR.114.DATOS DEL CONYUGUE O CONVIVIENTE.114.1INFORMACION.114.2REGISTRAR.125.RELACIONES DE PARENTESCO.125.1POR CONSANGUINIDAD.125.1.2INFORMACION.135.1.3REGISTRAR.13                                                                                                    | 2.3   | VISTA GENERAL                       |
| 3.1INFORMACION DEL FUNCIONARIO83.2CATALOGO UNIDAD EJECUTORA83.3CATALOGO AREA83.4CATALOGO CARGO ACTUAL93.5FECHAS103.6REGISTRAR114.DATOS DEL CONYUGUE O CONVIVIENTE114.1INFORMACION114.2REGISTRAR125.RELACIONES DE PARENTESCO125.1POR CONSANGUINIDAD125.1.1 CATALOGO CONSANGUINIDAD125.1.3 RECISTRAR13                                                                                                    | 3.    | IDENTIFICACION DEL FUNCIONARIO8     |
| 3.2       CATALOGO UNIDAD EJECUTORA       8         3.3       CATALOGO AREA       8         3.4       CATALOGO CARGO ACTUAL       9         3.5       FECHAS       10         3.6       REGISTRAR       11         4.       DATOS DEL CONYUGUE O CONVIVIENTE       11         4.1       INFORMACION       11         4.2       REGISTRAR       12         5.       RELACIONES DE PARENTESCO       12         5.1       POR CONSANGUINIDAD       12         5.1.1 CATALOGO CONSANGUINIDAD       12         5.1.2 INFORMACION       13 | 3.1   | INFORMACION DEL FUNCIONARIO         |
| 3.3       CATALOGO AREA       8         3.4       CATALOGO CARGO ACTUAL       9         3.5       FECHAS       10         3.6       REGISTRAR       11         4.       DATOS DEL CONYUGUE O CONVIVIENTE       11         4.1       INFORMACION       11         4.2       REGISTRAR       12         5.       RELACIONES DE PARENTESCO       12         5.1       POR CONSANGUINIDAD       12         5.1.1 CATALOGO CONSANGUINIDAD       12         5.1.2 INFORMACION       13         5.1 3 REGISTRAR       13                    | 3.2   | CATALOGO UNIDAD EJECUTORA           |
| 3.4       CATALOGO CARGO ACTUAL       .9         3.5       FECHAS       10         3.6       REGISTRAR       11         4.       DATOS DEL CONYUGUE O CONVIVIENTE       11         4.1       INFORMACION       11         4.2       REGISTRAR       12         5.       RELACIONES DE PARENTESCO       12         5.1       POR CONSANGUINIDAD       12         5.1.1 CATALOGO CONSANGUINIDAD       12         5.1.2 INFORMACION       13         5.1 3 RECISTRAR       13                                                           | 3.3   | CATALOGO AREA                       |
| 3.5       FECHAS       10         3.6       REGISTRAR       11         4.       DATOS DEL CONYUGUE O CONVIVIENTE       11         4.1       INFORMACION       11         4.2       REGISTRAR       12         5.       RELACIONES DE PARENTESCO       12         5.1       POR CONSANGUINIDAD       12         5.1.1 CATALOGO CONSANGUINIDAD       12         5.1.2 INFORMACION       13         5.1 3 REGISTRAR       13                                                                                                    | 3.4   | CATALOGO CARGO ACTUAL9              |
| 3.6       REGISTRAR       11         4.       DATOS DEL CONYUGUE O CONVIVIENTE       11         4.1       INFORMACION       11         4.2       REGISTRAR       12         5.       RELACIONES DE PARENTESCO       12         5.1       POR CONSANGUINIDAD       12         5.1.1 CATALOGO CONSANGUINIDAD       12         5.1.2 INFORMACION       13         5.1 3 RECISTRAR       13                                                                                                    | 3.5   | FECHAS                              |
| 4.       DATOS DEL CONYUGUE O CONVIVIENTE       11         4.1       INFORMACION       11         4.2       REGISTRAR       12         5.       RELACIONES DE PARENTESCO       12         5.1       POR CONSANGUINIDAD       12         5.1.1       CATALOGO CONSANGUINIDAD       12         5.1.2       INFORMACION       13         5.1.3       REGISTRAR       13                                                                                                    | 3.6   | REGISTRAR                           |
| 4.1       INFORMACION       11         4.2       REGISTRAR       12         5.       RELACIONES DE PARENTESCO       12         5.1       POR CONSANGUINIDAD       12         5.1.1       CATALOGO CONSANGUINIDAD       12         5.1.2       INFORMACION       13         5.1 3       REGISTRAR       13                                                                                                    | 4.    | DATOS DEL CONYUGUE O CONVIVIENTE 11 |
| 4.2       REGISTRAR       12         5.       RELACIONES DE PARENTESCO       12         5.1       POR CONSANGUINIDAD       12         5.1.1       CATALOGO CONSANGUINIDAD       12         5.1.2       INFORMACION       13         5.1 3       REGISTRAR       13                                                                                                    | 4.1   | INFORMACION 11                      |
| 5.RELACIONES DE PARENTESCO125.1POR CONSANGUINIDAD125.1.1 CATALOGO CONSANGUINIDAD125.1.2 INFORMACION135.1.3 REGISTRAR13                                                                                                    | 4.2   | REGISTRAR                           |
| 5.1       POR CONSANGUINIDAD       12         5.1.1       CATALOGO CONSANGUINIDAD       12         5.1.2       INFORMACION       13         5.1.3       REGISTRAR       13                                                                                                    | 5.    | <b>RELACIONES DE PARENTESCO</b> 12  |
| 5.1.1 CATALOGO CONSANGUINIDAD       12         5.1.2 INFORMACION       13         5.1.3 REGISTRAR       13                                                                                                    | 5.1   | POR CONSANGUINIDAD 12               |
| 5.1.2 INFORMACION                                                                                                    | 5.1.1 | CATALOGO CONSANGUINIDAD 12          |
| 513 REGISTRAR                                                                                                    | 5.1.2 | INFORMACION13                       |
| 5.1.5 KLOIDT KIK                                                                                                    | 5.1.3 | REGISTRAR                           |
| <b>5.2 POR AFINIDAD</b> 14                                                                                                    | 5.2   | POR AFINIDAD                        |
| <b>5.2.1 CATALOGO AFINIDAD</b> 14                                                                                                    | 5.2.1 | CATALOGO AFINIDAD                   |
| <b>5.2.2 INFORMACION</b>                                                                                                    | 5.2.2 | INFORMACION                         |

| 5.2.3 | REGISTRAR                  | 15 |
|-------|----------------------------|----|
| 5.3   | POR ADOPCION               | 15 |
| 5.3.1 | CATALOGO ADOPCION          | 15 |
| 5.3.2 | INFORMACION                | 16 |
| 5.3.3 | REGISTRAR                  | 16 |
| 6.    | ACTIVIDADES Y PERCEPCIONES | 17 |
| 6.1   | INFORMACION                | 17 |
| 6.2 R | REGISTRAR                  | 17 |
| 7.    | IMPRIMIR                   | 18 |
| 8.    | FINALIZAR DECLARACION      | 18 |

#### 1. INGRESO AL SISTEMA WEB

Para ingresar al sistema web puede utilizar los diferentes navegadores y haga doble clic en el icono que se encuentra en el escritorio de su computadora en el navegador de su preferencia, el icono es el que se muestra a continuación:

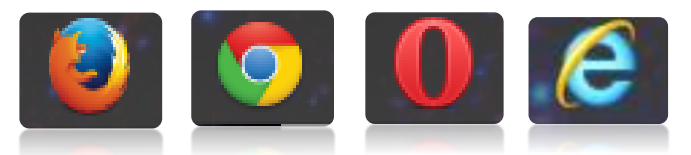

Una vez hecho clic en el icono del navegador de su preferencia colocamos la siguiente dirección en la barra de dirección del navegador <u>http://juno.organojudicial.gob.bo</u>

|              | <i>P</i> − X O Esperando a linktb.com X | - 0 <b>x</b><br>A * |
|--------------|-----------------------------------------|---------------------|
| 🗲 🔿 🚠 http:/ | //juno.organojudicial.gob.bo/           | <u>۶</u> - (        |
|              |                                         |                     |

#### 2. VISTA PAGINA DE INGRESO

Después apareceré la ventana de ingreso al sistema Juno-Incompatibilidades, en la cual debe introducir el "Cedula de Identidad" para ingresar, luego haga clic en el botón "Buscar" o presione la tecla "Enter".

| a http://juno.organojudicial.gob.bo/ | D − C 🚮 III Juno - Identifica                                                                                  | ción = ×                                                                                            | ×<br>• * 0 |
|--------------------------------------|----------------------------------------------------------------------------------------------------|----------------------------------------------------------------------------------------------------|------------|
| <b>111</b>                           | Estado Plurinacional de Bolivi<br>Dirección Administrativa Financ<br>Organo Judicial de Bolivia                |                                                                                                    |            |
| FOR                                  | MULARIO DE INCOMPAT                                                                                            | TIBILIDADES                                                                                         |            |
|                                      | Cédula de identidad: 747546<br>BUSCAR                                                                          | Cédula de Identidad:                                                                                | 7479546    |
|                                      |                                                                                                    |                                                                                                    | BUSCAR     |
| © Cervrig                            | nt © 2015. Unideal Maximal de Administración de Sistemas I<br>Disection Administrativa y Financiera del Organo | Actival Windows<br>- Actival Windows<br>- Actival Windows<br>- Actival Windows<br>- Actival Windows | un Minnues |

#### 2.1 INGRESO POR PRIMERA VEZ

En caso que se realice un nuevo registro nos saldrá el siguiente mensaje y posterior ventana para continuar con el registro.

|                                                                                                    | Estado Plurinacional de Bolivia<br>Dirección Administrativa Financiera<br>Órgano Judicial de Bolivia |                                      |
|----------------------------------------------------------------------------------------------------|----------------------------------------------------------------------------------------------------|--------------------------------------|
| FORM                                                                                                    | IULARIO DE INCOMPATIBI                                                                               | LIDADES                              |
| - 1) IDENIFICACION DEL FUNCION<br>2) DATOS DEL CONYUGE O<br>CONVUENTE<br>3) RELACIONES DE PARENTESCO<br>1 → 10 3) 1) Por Consanguinidad<br>1 → 10 32) Por Minidad | 1. Mensaje de página 1.                                                                              | Mensaje de página web 🛛 🗙            |
| 는 약 33) Per Adopción<br>- 연 4) ACTIVIDADES Y PERCEPCIONE<br>- 연 Salir                                                                                             | AREA: DRECTORIO                                                                                      | EL C.I. ES INGRESADO POR PRIMERA VEZ |
|                                                                                                    | CARGO ACTUAL: ADMINISTRACIONE DI SISTI<br>Term O Eventual<br>FECHA DE DESIGNACIONE                   | Aceptar                              |
|                                                                                                    | GRABAR                                                                                               | JIENTE                               |

#### 2.2 INGRESO NO VALIDO

Otro caso de ingreso seria el no valido, este sucede porque ya existe un registro de declaración finalizada y ya no se puede volver a registrar con el mismo.

| C 🕢 🛦 http://june organojudicial.gob.be/identificacion.aspx | ア・ヴ 裁=:June-Identificación =: ×                                                                                                    | - 0 ×<br>0 * 0                                                              |                      |
|-------------------------------------------------------------|----------------------------------------------------------------------------------------------------|-----------------------------------------------------------------------------|----------------------|
| <b>W</b>                                                    | Estado Plurinacional de Bolivia<br>Dirección Administrativa Financiera<br>Organo Judicial de Bolivia                                       |                                                                             |                      |
| FORM                                                        | MULARIO DE INCOMPATIBILIDAD                                                                                                    | FC                                                                          |                      |
|                                                             |                                                                                                    | Cédula de Identidad:                                                        | 7479546              |
|                                                             | Cédulo de Identidade 7415646<br>BUISCAR                                                                                                    |                                                                             | BUSCAR               |
|                                                             | LA DECLARACIÓN SE ENCUENTRA IMMUZIDA                                                                                                    | LA DECLARACION SE E                                                         | ENCUENTRA FINALIZADA |
|                                                             |                                                                                                    |                                                                             |                      |
| © Copyright.                                                | © 2015 - Unidad Nacional de Administración de Sistemas Informáticos y Comuni<br>Dirección Administrativa y Financiera del Organo Judicial. | Activar Windows<br>Ir a configuración de PC para act vertilentes<br>actions |                      |

#### 2.3 VISTA GENERAL

En esta página se ve en primera parte al lado izquierdo el menú sobre todo el contenido de todo el formulario, y al lado derecho se ve

| Menú                                                                                                    | organojudicist.gob.bo/cfefault.spr | P - 6 a ∷ Juno - Datos Personales =: ×<br>Estado Plurinacional de Bolivia<br>Dirección Administrativa Financiera<br>Organo Judicial de Bolivia                                                                                                    |                                               |        |
|----------------------------------------------------------------------------------------------------|------------------------------------|----------------------------------------------------------------------------------------------------|-----------------------------------------------|--------|
| I) IDENTIFICACION DEL FUNCIONARIO         2) DATOS DEL CONYUGE O         CONVUENTE         IIII SI PELACIONES DE PARENTESCO         IIIII SI POR Consanguinidad         IIIIII SI POR Adopción         IIIIIIIIIII ACTIVIDADES Y PERCEPCIONES         IIIIIIIIIIIIIIIIIIIIIIIIIIIIIIIIIIII | FORMU                              | ARRIO DE INCOMPATIBILIDA   . DENTIFICACION DEL FUNCIONARIO  NOMBRES [STAEL AP. PATERNO: ZURITA AP. I  FECHA DE NACIMIENTO: 0308/1988 C. Lo Pasporte: 7479546 DIRECCIÓNE (SERRANO #14 UNIDAD EJECUTORA: ORCINACIÓ  AREA: DECOMO DE ADMINISTRACIÓN DE EISTEMAS INFORMATICOS Y COMUNICAC  CARGO ACTUAL: ADMINISTRACIÓN DE EISTEMAS INFORMATICOS Y COMUNICAC  CARGO ACTUAL: ADMINISTRACIÓN DE EISTEMAS INFORMATICOS Y COMUNICAC  DIRECCIÓN DE ADMINISTRACIÓN DE SISTEMAS  - UNIDAD MARCON DE SISTEMAS - UNIDAD ACTUAL: ADMINISTRACIÓN DE SISTEMAS - UNIDAD ACTUAL: ADMINISTRACIÓN DE SISTEMAS - UNIDAD ACTUAL: ADMINISTRACIÓN DE SISTEMAS - UNIDAD ACTUAL: ADMINISTRACIÓN DE SISTEMAS - UNIDAD ACTUAL: ADMINISTRACIÓN DE SISTEMAS - O READAR - SIGULENTE - UNIDAD ACTUAL: ADMINISTRACIÓN DE SISTEMAS - O READAR - SUBAL ACTUAL: ADMINISTRACIÓN DE SISTEMAS - O READAR - SUBAL ACTUAL: ADMINISTRACIÓN DE SISTEMAS - O READAR - SUBAL - DAMINISTRACIÓN DE SISTEMAS - O READAR - SUBAL ACTUAL: ADMINISTRACIÓN DE SISTEMAS - O READAR - SUBAL ACTUAL: ADMINISTRACIÓN DE SISTEMAS - O READAR - SUBAL ACTUAL: ADMINISTRACIÓN DE ACTUAL: ADMINISTRACIÓN DE ACO | Primera Hoja<br>Identificación<br>Funcionario | a<br>n |

#### 3. IDENTIFICACION DEL FUNCIONARIO

#### **3.1 INFORMACION DEL FUNCIONARIO** PASO 1

En esta página se empieza colocar toda la información básica del funcionario

| <b>KANGO</b>                                                                                                    | Estado Plurinacional de Bolivia<br>Dirección Administrativas innonceras<br>Organo Judicial de Bolivia<br>UNIDAD EJECUTOR                                                                                                    |
|----------------------------------------------------------------------------------------------------|----------------------------------------------------------------------------------------------------|
| FORMU                                                                                                    | LARIO DE INCOMPATIBILIDADES                                                                                                    |
| 1 JIDENTIFICACION DEL FUNCIONARIO     1 JIDENTIFICACION DEL FUNCIONARIO     10 JIDENTIFICACION DEL CONVIGE O     0 JIDENTIFICACION ES DE PARENTESCO     10 JIDENTIFICACIONES DE PARENTESCO     10 JIDENTIFICACIONES DE PARENTESCO     10 JIDENTIFICACIONES     10 JIDENTIFICACIONES     10 JIDENTIFICACION DEL FUNCIONARIO     10 JIDENTIFICACION DEL FUNCIONARIO     10 JIDENTIFICACIONARIO     10 JIDENTIFICACIONARIO     10 JIDENTIFICACIONARIO     10 JIDENTIFICACIONARIO     10 JIDENTIFICACIONARIO     10 JIDENTIFICACIONARIO     10 JIDENTIFICACIONARIO     10 JIDENTIFICACIONARIO     10 JIDENTIFICACIONARIO     10 JIDENTIFICACIONARIO     10 JIDENTIFICACIONARIO     10 JIDENTIFICACIONARI | I. IDENTIFICACION DEL FUNCIONARIO  NOMBRES: [SERZEL AP. PATENNO: [ZURITA AP. MATENNO [COTARA  FECHA DE NACIMIENTO [B308/1588] C. L.O PROPOITE [7/179546] DD: [CHUQUISACJ V  DIRECCON: [SERRANIO PI 4] UNIDA DE ECUTIORA: [OFICIADE/PATENTALENTAL EL ONALUZ V  AREA: [ECOCIÓNIC ADMINISTRACIÓN DE SISTEMAS V  CARIO ACTUAL: [LONNESTRACIÓN DE SISTEMAS INFORMATIONO Y COMUNICACIONES V  CARIO ACTUAL: [LONNESTRACIÓN DE SISTEMAS INFORMATIONO Y COMUNICACIONES V  CARIO ACTUAL: [LONNESTRACIÓN DE SISTEMAS INFORMATIONO Y COMUNICACIONES V  CARIO ACTUAL: [LONNESTRACIÓN DE SISTEMAS INFORMATIONO Y COMUNICACIONES V  CARIO ACTUAL: [LONNESTRACIÓN DE SISTEMAS INFORMATIONO Y COMUNICACIONES V  CARIO ACTUAL: [LONNESTRACIÓN DE SISTEMAS INFORMATIONO Y COMUNICACIONES V  CARIO ACTUAL: [LONNESTRACIÓN DE SISTEMAS INFORMATION Y COMUNICACIONES V  CARIO ACTUAL: [LONNESTRACIÓN DE SISTEMAS INFORMATION Y COMUNICACIONES V  CARIO ACTUAL: [LONNESTRACIÓN DE SISTEMAS INFORMATION Y COMUNICACIONES V  CARIO ACTUAL: [LONNESTRACIÓN DE SISTEMAS INFORMATIONO Y COMUNICACIONES V  CARIO ACTUAL: [LONNESTRACIÓN DE SISTEMAS INFORMATION Y COMUNICACIONES V  CARIO ACTUAL: [LONNESTRACIÓN DE SISTEMAS INFORMATION Y COMUNICACIONES V  CARIO ACTUAL: [LONNESTRACIÓN DE SISTEMAS INFORMATION Y COMUNICACIONES V  CARIO ACTUAL: [LONNESTRACIÓN DE SISTEMAS INFORMATION Y COMUNICACIONES V  CARIO ACTUAL: [LONNESTRACIÓN DE SISTEMAS INFORMATION Y COMUNICACIONES V  CARIO ACTUAL: [LONNESTRACIÓN DE SISTEMAS INFORMATION Y COMUNICACIONES V  CARIO ACTUAL: [LONNESTRACIÓN DE SISTEMAS INFORMATION Y COMUNICACIONES V  CARIO ACTUAL DE DESIGNACIÓN (B11822815  GRABLAR  SIGULENTE  GRABLAR  SIGULENTE |

#### PASO 2

A continuación se hace clic en Unidad Ejecutora y se seleccionamos del catálogo la que corresponda.

| the http://juno.organojudicial.gob.bo/consanguinidad.aspx                                                                                                    | ア・C     山     山     田uno - Datos Personales = ×      愛 Acciones grabadas     日本     日本 | ★ Ω                                                                                                    |
|----------------------------------------------------------------------------------------------------|----------------------------------------------------------------------------------------------------|----------------------------------------------------------------------------------------------------|
|                                                                                                    | Estado Plurinacional de Bolivia<br>Dirección Administrativa Financiera<br>Organo Judicial de Bolivia                                                                                                    |                                                                                                    |
|                                                                                                    |                                                                                                    |                                                                                                    |
| A DATOS DEL CONVUGE 0<br>CONVUENTE<br>ONVUENTE<br>A 3.1 ELACIONES DE PARENTESCO<br>I → 103 3.1 Por Consanguinidad<br>I → 103 3.2 Por Alinidad<br>L→103 3.3 Por Alinidad<br>L→103 3.3 Por Alinidad<br>L→103 3.3 Por Alinidad<br>L→103 3.3 Por Alinidad<br>L→103 3.3 Por Alinidad<br>L→103 3.3 Por Alinidad |                                                                                                    | OFICINA NACIONAL - DAF<br>OFICINA DEPARTAMENTAL DE CHUQUISACA<br>OFICINA DEPARTAMENTAL DE LA PAZ<br>OFICINA DEPARTAMENTAL DE COCHABAMBA<br>OFICINA DEPARTAMENTAL DE ORURO<br>OFICINA DEPARTAMENTAL DE POTOSI                                                                             |
|                                                                                                    | AREA: ZEFATURA ADMINISTRATIVA V FINANCIERA<br>CARGO ACTUAL: ADMINISTRADOR DE SISTEMAS<br>Oftem<br>Otem<br>ECHA DE DESIGNACION: 01/02/2015<br>FECHA DE DESIGNACION: 01/02/2015<br>FECHA DE FIN                                                                                                    | OFICINA DEPARTAMENTAL DE SANTA CRUZ<br>OFICINA DEPARTAMENTAL DE TARIJA<br>OFICINA DEPARTAMENTAL DE BENI<br>OFICINA DEPARTAMENTAL DE PANDO<br>UNIDAD DE ENLACE TRIBUNAL SUPREMO DE JUSTICIA<br>UNIDAD DE ENLACE TRIBUNAL AGROAMBIENTAL<br>I UNIDAD DE ENLACE CONSE IO DE LA MAGISTRATIJRA |
|                                                                                                    | GRABAR                                                                                                    |                                                                                                    |

#### PASO 3

A continuación se selecciona el Área de la misma manera que Unidad Ejecutora.

OBSERVACION: Cuando se selecciona como Unidad Ejecutora a cualquier UNIDAD DE ENLACE la opción AREA aparece por defecto bloqueada porque las unidades de enlace solo tienen el Área bajo el mismo nombre que la Unidad Ejecutora de Enlace.

| p://junc.organojudicial.gob.bo/consanguinidad.aspx                                                                                 | P + C 🛔 ::: Juno - Datos Personales ::: ×                                                                                                    |               | n * 0                                                                            |                                          |  |
|----------------------------------------------------------------------------------------------------|----------------------------------------------------------------------------------------------------|---------------|----------------------------------------------------------------------------------|------------------------------------------|--|
|                                                                                                    | Estado Plurinacional de Bolivia<br>Dirección Administrativa Financiera<br>Organo Judicial de Bolivia                                                                                                    | DAF<br>DAF    |                                                                                  |                                          |  |
|                                                                                                    | LARIO DE INCOMPATIBILIDADE                                                                                                    | s             |                                                                                  |                                          |  |
| 2) DATOS DEL CONYUGE O<br>CONVIVIENTE      9 3) RELACIONES DE PARENTESCO      40 3.1) Por Consanguinidad      43 3.2) Por Afinidad | NOMBRES: [SRAEL AP. PATERIO: ZURITA AP. MATE<br>FECHA DE NACIMIENTO: [2](9)1988 CL. o Pasporte;<br>[7279545]                                                                                               | RNO: COTAÑA   |                                                                                  |                                          |  |
| L 1 2 3 3) Por Adopción<br>1 2 4) ACTIVIDADES Y PERCEPCIONES<br>2 2 5 alir                                                         | DIRECCION: SERRANO #14 UNIDAD EJECUTORA: OPICHA DEPART                                                                                                    | AREA: JEFATUR | RA ADMINISTRATIVA Y FINANCI                                                      | ERA                                      |  |
|                                                                                                    | AREA: ##FATURA ADMINISTRATIVA Y PINANCIENA<br>INERAGETRICUTURA<br>BECCIÓN DE ADMINISTRACIÓN DE ISTEMAS INFORMATICOS Y COMUNICACIONES<br>SECCIÓN DE CAMUNESTRACIÓN ES ISTEMAS INFORMATICOS Y COMUNICACIONES | CARGO         | NADMINISTRATIVA Y FINANCIE<br>N DE ADMINISTRACIÓN DE SIST<br>N DE COMPENSACIONES | RA<br>EMAS INFORMATICOS Y COMUNICACIONES |  |
|                                                                                                    | Ottem  Eventual Oconsultor de Linea FECHA DE DESIGNACION: 01/02/2015 FECHA DE FINALIZACION                                                                                                    | ₂ O Item      | Eventual                                                                         | 🔿 Consultor de Linea                     |  |
|                                                                                                    |                                                                                                    |               |                                                                                  |                                          |  |

#### 3.4 CATALOGO CARGO ACTUAL

#### PASO 4

A continuación se selecciona el cargo actual del funcionario del catálogo.

|                                                                                                    |                                                                                                    | ^                                                                                  |                                   |
|----------------------------------------------------------------------------------------------------|----------------------------------------------------------------------------------------------------|------------------------------------------------------------------------------------|-----------------------------------|
| <b>VÃV</b>                                                                                                    | Estado Plurinacional de Bolivia<br>Dirección Administrativa Financiera<br>Órgano Judicial de Bolivia                            |                                                                                    |                                   |
| FORMU                                                                                                    | LARIO DE INCOMPATIBILIDA                                                                                                    | DES                                                                                |                                   |
| 2) DATOS DEL CONVUGE O                                                                                                    | 1 IDENTIFICACION DEL FUNCIONARIO                                                                                                | AREA: JEFATUR ADMINISTRADOR DE SISTEMAS                                            |                                   |
| DIVIVIENTE<br>DIVIVIENTE<br>DIVIVI | NOMBRES: ISRAEL AP. PATERNO: ZURITA AP                                                                                          | ANALISTA CONTABLE<br>ANALISTA PRESUPUESTARIO                                       | ^                                 |
| - 1 3.1) Por Consanguinidad<br>- 1 3.2) Por Afinidad                                                                                                    | FECHA DE NACIMIENTO: 03/08/1988 C.I. o Pasporte: 7479546                                                                        | CARGO ACTUAL: ANALISTA SEGURO SOCIAL Y OBLIGACIONES TRIBUTA<br>ASESOR JURIDICO     | RIAS                              |
| - S 3.3) Por Adopción                                                                                                    | DIRECCION: SERRANO #14 UNIDAD EJECUTORA: DEPON                                                                                  | O Item ASESOR LEGAL<br>ASESOR LEGAL DE AUDITORIA                                   |                                   |
| - 🛱 Salir                                                                                                    |                                                                                                    | ASESOR LEGAL DEL DIRECTORIO<br>ASISTENTE ADMINISTRATIVO                            |                                   |
|                                                                                                    | AREA: JEFATUR, ADMINISTRADOR DE SISTEMAS                                                                                        | ASISTENTE JURIDICO JUNIOR                                                          |                                   |
|                                                                                                    | CARGO ACTUAL: ASESOLIDO SOCIAL Y OBLIGACIONES TRIBUTARIAS<br>ASESOR JURIDICO                                                    | ASISTENTE JURIDICO JUNIOR - DEPOSITOS JUDICIALE:<br>ASISTENTE LEGAL ADMINISTRATIVO | 5                                 |
|                                                                                                    | Item ASESOR LEGAL DE AUDITORIA<br>ASESOR LEGAL DEL DIRECTORIO<br>ASISTENTE ADMINISTRATIVO                                       | AUDITOR JUNIOR<br>AUDITOR                                                          |                                   |
|                                                                                                    | FECHA DE DESIG ABISTENTE DE RECAUDACIONES RRPP<br>ASISTENTE JURIDICO JUNIOR<br>ASISTENTE JURIDICO JUNIOR - DEPOSITOS JUDICIALES | AUXILIAR<br>AUXILIAR ACTIVOS FIJOS                                                 |                                   |
|                                                                                                    | AUDITOR AUDITOR                                                                                                    | AUXILIAR ADMINISTRATIVO<br>AUXILIAR ADMINISTRATIVO DE JAF                          |                                   |
|                                                                                                    | AUXILIAR ACTIVOS FLOS<br>AUXILIAR ADMINISTRATIVO<br>AUXILIAR ADMINISTRATIVO DE JAF                                              | AUXILIAR ADMINISTRATIVO EL ALTO<br>AUXILIAR ALMACEN Y VALORES                      |                                   |
|                                                                                                    | AUXILIAR ADMINISTRATIVO EL ALTO<br>AUXILIAR ALMACEN Y VALORES<br>AUXILIAR ALMACENES BIENES Y SUMINISTROS                        | AUXILIAR ALMACENES BIENES Y SUMINISTROS<br>AUXILIAR ARCHIVO                        | Activar Windows                   |
|                                                                                                    | AUXILIAR ARCHIVO<br>AUXILIAR COMPAS<br>AUXILIAR COMPASE                                                                         | AUXILIAR COMPRAS<br>AUXILIAR CONTABLE                                              | Ir a Configuración de PC para act |
|                                                                                                    |                                                                                                    | AUXILIAR CONTROL IVA Y SEGURO SOCIAL<br>AUXILIAR DE ACTIVOS FIJOS                  |                                   |
|                                                                                                    |                                                                                                    | rmularios web? O AUXILIAR DE COMPRAS                                               | ▼×                                |

#### **3.5 FECHAS**

#### PASO 5

A continuación se selecciona el estado del trabajo actual siendo con ITEM, EVENTUAL o CONSULTOR DE LINEA

Caso Ítem: En caso que el funcionario tenga ítem las fechas solo serán de inicio y no será necesario colocar fecha de finalización porque no lo tiene.

|                                              |                                                                                                    | ~                                          |
|----------------------------------------------|----------------------------------------------------------------------------------------------------|--------------------------------------------|
|                                              | Estado Plurinacional de Bolivia<br>Dirección Administrativa Financiera<br>Órgano Judicial de Bolivia                                                                                                    |                                            |
| FORMU                                        | LARIO DE INCOMPATIBI                                                                                                    | LIDADES                                    |
|                                              |                                                                                                    |                                            |
|                                              |                                                                                                    | AREA: JEFATURA ADMINISTRATIVA Y FINANCIERA |
| 2.) DATOS DEL CONYUGE O                      | 1 IDENTIFICACION DEL FUNCIONARIO                                                                                                    |                                            |
| CONVIVIENTE     S.) RELACIONES DE PARENTESCO | NOMBRES: ISRAEL AP. PATERNO: ZURITA                                                                                                    | Item         OEventual                     |
| - 1 Por Consanguinidad                       | 55044 05 44 04 454 50 02/09/1009                                                                                                    | 01/02/2015                                 |
| 3.3) Por Adopción                            | CI. 0 Paspt                                                                                                    | FECHA DE DESIGNACION:                      |
| - 4.) ACTIVIDADES Y PERCEPCIONES             | DIRECCION: SERRANO #14 UNIDAD EJECU                                                                                                    | Su Mo Tu We Th                             |
| - Va Sam                                     |                                                                                                    | 25 26 27 28 29                             |
|                                              | AREA: JEFATURA ADMINISTRATIVA Y FINANCIERA                                                                                                    | 1 2 3 4 5                                  |
|                                              | CARGO ACTUAL: ADMINISTRADOR DE SISTEMAS                                                                                                    | 8 9 10 11 12                               |
|                                              | O Item                                                                                                    | 22 23 24 25 26                             |
|                                              | in the second second se | 1 2 3 4 5                                  |
|                                              | FECHA DE DESIGNACION: 01/02/2015 × FE                                                                                                    |                                            |
|                                              | FECHA DE DESIGNACION: 01/02/2015 × FE                                                                                                    |                                            |
|                                              | FECHA DE DESIGNACION: 01/02/2019 × FE<br>• February, 2015 •<br>Su Mo Tu We Th Fr Sa<br>25 2/6 27 28 29 30 31                                                                                                    |                                            |
|                                              | FECHA DE DESIGNACION:<br>01/02/2015 × FE<br>4 February. 2015 →<br>Su Mo Tu We Th Fr Sa<br>25 26 27 28 29 30 31<br>1 2 3 4 5 6 7 GL                                                                                                    | ленте                                      |

Caso Eventual y Consultor de Línea: En caso que el funcionario tenga sea eventual o consultor de línea las fechas se deberá colocar fecha de inicio y fecha de finalización.

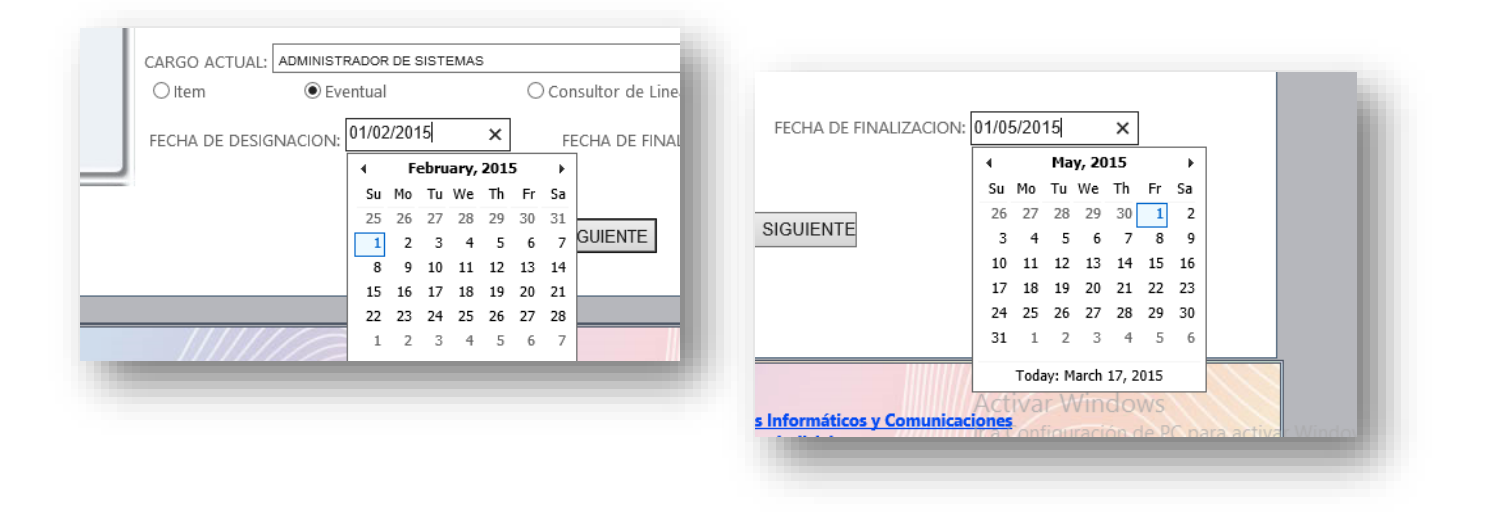

#### **3.6 REGISTRAR**

#### PASO 6

Verificados todos los campos procedemos al registro de la información del funcionario haciendo clic en el botón "GRABAR" y posteriormente nos saldrá un mensaje que nos indicara que la información del funcionario se guardó exitosamente y para continuar hacemos clic en siguiente. ¡ADVERTENCIA! VERIFIQUE SU INFORMACION ANTES DE GRAVAR PORQUE NO PODRA VOLVER A CAMBIAR LOS DATOS UNA VEZ REALIZADO LA ACCION

|                                                                                                    | Estado Plurinacional de Bolivia<br>Dirección Administrativa Financiera<br>Organo Judicial de Bolivia                                                                                                    |                                  |                                   |
|----------------------------------------------------------------------------------------------------|----------------------------------------------------------------------------------------------------|----------------------------------|-----------------------------------|
| FORM                                                                                                    | JLARIO DE INCOMPATIBILIDADES                                                                                                    |                                  |                                   |
| 1) IDENTIFICACION DEL FUNCIONARI<br>2) DATOS DEL CONYUGE O<br>CONVIENTE<br>3) RELACIONES DE PARENTESCO<br>3) RELACIONES DE PARENTESCO<br>3) RELACIONES MENSI<br>3) Par Alindad<br>3) Par Adaptión<br>4) ACTIVADES Y PERCEPCIONES | L. IDENTIFICACION DEL FUNCIONARIO     NOMERES ISRAEL     AP. PATIENC: ZURITA     AP. MATERIC: COTA     HECHA DE NACIMENTO: 050801988     CL o Papone: 7479546     DRS: CHUC     DRS: CHUC     UNDAD LECUTORA: OFGON CEMPTINIONAL DE | FECHA DE DESIGNACION: 01/02/2015 | FECHA DE FINALIZACION: 01/05/2015 |
| - 🛱 Salir                                                                                                    | AREA: SECON DE ADMINISTRACIÓN DE SISTEMAS INFORMATICOS Y COMUNICACIONES                                                                                                    | CDARAD                           | SIGUENTE                          |

#### 4. DATOS DEL CONYUGUE O CONVIVIENTE

### 4.1 INFORMACION

PASO 1

En esta página se empieza colocar toda la información correspondiente al conyugue o conviviente.

| <b>W</b>                                                                                                    | Estado Plurinacional de Bolivia<br>Dirección Administrativo Financiara<br>Organo Judicial de Bolivia                                                                                                    | F<br>Allow Constructions |
|----------------------------------------------------------------------------------------------------|----------------------------------------------------------------------------------------------------|--------------------------|
| FORMUL                                                                                                    | ARIO DE INCOMPATIBILIDADES                                                                                                    |                          |
| Construction and add DEF FOR Under Compared     Compared     Compared     Software Compared     Software | 2 DATOS DEL CONVUSE O CONVUSENTE           NOMERE:         ANALY         AF. PATERIO:         MORA         AF. MATTERIO:         RIVERA           Ca:         3526168         SODI         FEMENINO         MORA NACHBERIO:         C/07/23 | 90 0                     |
|                                                                                                    | GAWK BRANK                                                                                                    |                          |

#### **4.2 REGISTRAR** PASO 2

Verificados todos los campos procedemos al registro de la información haciendo clic en el botón "GRABAR" y verificamos el mensaje que la información se guardó exitosamente y para continuar hacemos clic en siguiente

#### ¡ADVERTENCIA! VERIFIQUE SU INFORMACION ANTES DE GRAVAR

| /juno.organojudicial.gob.bo/conyugun.aspx                                                                                                    | の - C 品 =: Juno - Conyuge o Conviv ×                                                                 | ♠ ★ Ø. |
|----------------------------------------------------------------------------------------------------|----------------------------------------------------------------------------------------------------|--------|
| <b>V</b>                                                                                                    | Estado Plurinacional de Bolivia<br>Dirección Admunistrativa Principara<br>Organo Judicial de Bolivia |        |
|                                                                                                    | 2. DATOS DEL CONTUGE O CONVIVIENTI                                                                   | ADES   |
| 수 앱 3) RELACIONES DE PARENTESCO<br>( 수업 3) Por Consaguividad<br>( 수업 32) Por Alhidda<br>( 수업 33) Por Adopción<br>( 수업 43) ACTIMADES Y PERCEPCIONES<br>( 수업 53) | NOMINE'S MANALY AF PATTERIO<br>CLI 9520160 SIDO [FEMENIN<br>LOS DATOS SE GUARDARON CORRECTAMENTE     |        |
|                                                                                                    | 640.617 <b>318</b>                                                                                   |        |

#### 5. RELACIONES DE PARENTESCO

#### **5.1 POR CONSANGUINIDAD**

#### 5.1.1 CATALOGO CONSANGUINIDAD

#### PASO 1

En esta página se registra todos los parientes por orden consanguíneo seleccionamos del catálogo el que corresponda.

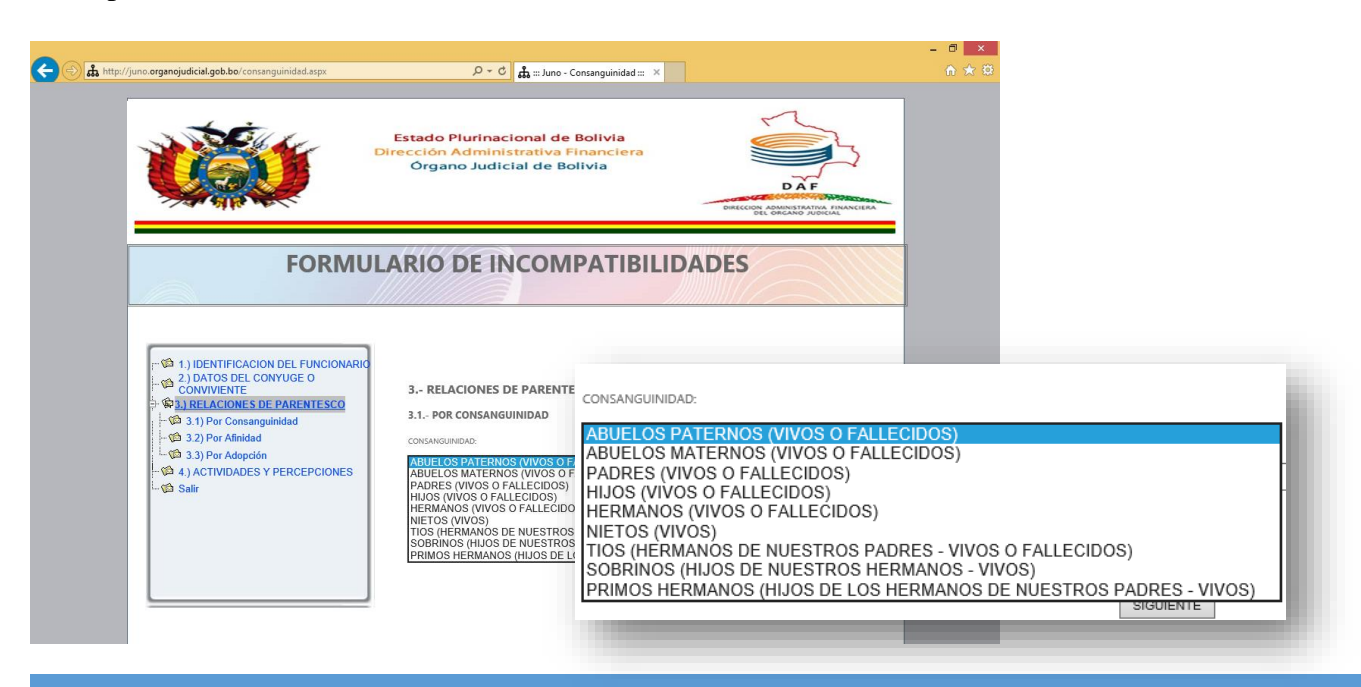

#### **5.1.2 INFORMACION**

#### PASO 2

Introducimos toda la información que corresponda al pariente que estamos registrando.

| http://juno.organojudicial.gob.bo/consanguinidad.aspx                    | り 〒 C 🚓 ::: Juno - Consanguinidad ::: ×                                                              | n * c                                                         |
|--------------------------------------------------------------------------|----------------------------------------------------------------------------------------------------|---------------------------------------------------------------|
|                                                                          | Estado Plurinacional de Bolivia<br>Dirección Administrativa Financiera<br>Órgano Judicial de Bolivia |                                                               |
| FORMUL                                                                   | ARIO DE INCOMPATIBILII                                                                               | DADES                                                         |
| T 1.) IDENTIFICACION DEL FUNCIONARIO                                     | 2 DELACIONICE DE DADENTESCO (Des esdes                                                               | 3 RELACIONES DE PARENTESCO (Por orden de grado de parentesco) |
| 2.) DATOS DEL CONYUGE O<br>CONVIVIENTE      3.) RELACIONES DE PARENTESCO | 3.1. POR CONSANGUINIDAD                                                                              | 3.1 POR CONSANGUINIDAD                                        |
| - 1 3.1) Por Consanguinidad                                              | CONSANGUINIDAD:                                                                                      | CONSANGUINIDAD:                                               |
| 3.3) Por Adopción     4) ACTIVIDADES Y PERCEPCIONES                      | PADRES (VIVOS O FALLECIDOS)                                                                          | PADRES (VIVOS O FALLECIDOS)                                   |
| Salir                                                                    | AP. PATERNO, ZURITA AP.MATERNO, MAMANI<br>SEXO, MASCULINO Fallecido, NG AGREG                        | AP. PATERNO. ZURITA AP.MATERNO. MAMANI NOMBRES. JOSE JUSTO    |
|                                                                          |                                                                                                    | SEXO: MASCULINO V Fallecido: NC V AGREGAR                     |
|                                                                          |                                                                                                    |                                                               |
|                                                                          |                                                                                                    |                                                               |
|                                                                          |                                                                                                    |                                                               |

#### PASO 3

Verificados todos los campos procedemos al registro de la información haciendo clic en el botón "AGREGAR" y posteriormente nos saldrá un mensaje que nos indicara que la información se guardó exitosamente y también en una grilla. Para continuar hacemos clic en siguiente

INFORMACION (Si hubo equivocación en la información podrá editar haciendo clic en el símbolo del lápiz)

OBSERVACION: Si existen más familiares consanguíneos deberemos repetir todos pasos para e introducir los que corresponda.

| Ŵ                                                                                                    | Estado Plurinacional<br>Dirección Administrati<br>Órgano Judicial d              | de Bolivia<br>va Financiera<br>e Bolivia | DWECCE   | D A F         | 5     |                                |             |              |
|----------------------------------------------------------------------------------------------------|----------------------------------------------------------------------------------|------------------------------------------|----------|---------------|-------|--------------------------------|-------------|--------------|
| FORMU                                                                                                    | JLARIO DE INCO                                                                   | SEAU                                     |          | vu •          | raile |                                |             |              |
| - ♥ 1.) IDENTIFICACION DEL FUNCIONARIA<br>2.) DATOS DEL CONYUGE O<br>CONVIVIENTE<br>→ ♥ 3.1 RELACIONES DE PARENTESCO<br>- ♥ 3.1) Por Consunguinidad | 3 RELACIONES DE PAR<br>3.1 POR CONSANGUINIDA<br>CONSANGUINIDAD                   | LOS                                      | DATOS SE |               | N COR | RECTAMENTE, PRESIONE           | SIGUIENTE P | ARA CONTINUA |
| - 12 3.2) Por Afinidad<br>- 12 3.3) Por Adopción<br>- 12 4.) ACTIVIDADES Y PERCEPCIONES<br>- 12 Salir                                               | ABUELOS PATERNOS (VIV<br>AP. PATERNO: AB<br>SEXO: MASCULINO                      | ZURITA                                   | COTAÑA   | JOSE<br>JUSTO | м     | PADRES (VIVOS O<br>FALLECIDOS) | NO          | 1            |
|                                                                                                    | LOS DATOS SE GUARDARON<br>PATERNO MATERNO NOMBRES<br>ZURITA COTAÑA JOSE<br>JUSTO |                                          |          |               |       |                                | SIG         | UIENTE       |

#### **5.2 POR AFINIDAD**

#### **5.2.1 CATALOGO AFINIDAD**

PASO 1

En esta página se registra todos los parientes por afinidad seleccionamos del catálogo el que corresponda.

|                                                                                                    | Estado Plurinacional de Bo<br>Dirección Administrativa Fina<br>Órgano Judicial de Boliv | livia<br>incidera                                                   | Â                   |   |
|----------------------------------------------------------------------------------------------------|-----------------------------------------------------------------------------------------|---------------------------------------------------------------------|---------------------|---|
|                                                                                                    | JLARIO DE INCOMP                                                                        |                                                                     |                     | _ |
| → was reconstructs OF PARKINESS2<br>→ ゆ 3.1) Por Consanguinidad<br>→ ŵ 3.2) Por Afinidad<br>→ ŵ 3.3) Por Adopción<br>→ ŵ 4.) ACTIVIDADES Y PERCEPCIONES | ATRICACE SUEGROS (AMBOS)<br>CUNADOS<br>HUOS POLÍTICOS (YERN)<br>AR POTENIO              | APINIDAD: SUEGROS (AME<br>CUÑADOS<br>HIJOS POLÍTICO<br>AP. PATERNO: | S (YERNOS Y NUERAS) | N |

#### **5.2.2 INFORMACION**

#### PASO 2

Introducimos toda la información que corresponda.

|                                                                                                    | Órgano Judicial de Bo                                        | Inanciera<br>livia                                            |       |                |  |
|----------------------------------------------------------------------------------------------------|--------------------------------------------------------------|---------------------------------------------------------------|-------|----------------|--|
|                                                                                                    | LARIO DE INCOM                                               | PATIBILIDADES                                                 |       |                |  |
| → ₩3.3 RELACIONES OF PARENTESCO<br>→ ₩3.11 Por Consequividad<br>→ ₩3.22 Por Alinidad<br>→ ₩3.23 Por Alinidad<br>→ ₩3.23 ACTIVIADES Y PERCEPCIONES<br>→ ₩3 Salir | APRIDAD SUECROS (AMBOS)<br>AR PATERIO REERA<br>SDID FEMENINO | AJINIDAD: SUEGROS (A<br>AP. PATERNO: RIBERA<br>SEXO: FEMENINO | MBOS) | NOMBRES: REYNA |  |

#### **5.2.3 REGISTRAR**

#### PASO 3

Verificados todos los campos procedemos al registro de la información haciendo clic en el botón "AGREGAR" y posteriormente nos saldrá un mensaje que nos indicara que la información se guardó exitosamente y también en una grilla. Para continuar hacemos clic en siguiente

INFORMACION (Si hubo equivocación en la información podrá editar haciendo clic en el símbolo del lápiz)

OBSERVACION: Si existen más familiares por afinidad deberemos repetir todos pasos para e introducir los que corresponda.

| p://juno.organojudicial.gob.bo/afinidad.aspx                                                                                                    | , D → C 🛔 ::: June - Afinidad :::                                                                   | ×                | n #            | <ul> <li>■</li> </ul>        |                |               |
|----------------------------------------------------------------------------------------------------|----------------------------------------------------------------------------------------------------|------------------|----------------|------------------------------|----------------|---------------|
| <b>VÃO</b>                                                                                                    | Estado Plurinacional de Bolivia<br>Dirección Administrativa Financier<br>Órgano Judicial de Bolivia | DAF              | <u>}</u>       |                              |                |               |
| EOPM                                                                                                    |                                                                                                    |                  |                |                              |                |               |
| FORM                                                                                                    | OLARIO DE INCOMPATIL                                                                                | JEIDADL3         |                |                              |                |               |
| 1.) IDENTIFICACION DEL FUNCIONAR     2.) DATOS DEL CONYUGE O     CONVIVIENTE     Sola, RELACIONES DE PARENTESCO     L-03.3.11 Por Consanguinidad | 3.2 POR AFINIDAD                                                                                    |                  |                |                              |                |               |
| - 13.2) Por Alinidad<br>- 13.3) Por Adopción<br>- 14.1) ACTIVIDADES Y PERCEPCIONES<br>- 14.5 Salir                                               | APRICAD SUEGROS (AMBOS) AP. PATENIO.                                                                | LOS DATOS SE GUA | ARDARON CORREC | TAMENTE, PRESION             | NE SIGUIENTE F | ARA CONTINUAR |
|                                                                                                    | LOS DATOS SE GUARDARON CO                                                                           | TERNO MATERNO N  | OMBRES SEXO    | AFINIDAD I<br>UEGROS (AMBOS) | FALLECIDO Ed   | tar Eliminar  |
|                                                                                                    | PATERNO MATERNO NOMBRES SEX                                                                         |                  |                | ,                            | -              | <b>V</b>      |
|                                                                                                    | RIBERA PERTEZ REYNIA F                                                                              |                  |                |                              |                | SIGUIENTE     |

#### **5.3 POR ADOPCION**

#### 5.3.1 CATALOGO ADOPCION

#### PASO 1

En esta página se registra todos los parientes por adopción seleccionamos del catálogo el que corresponda.

| http://june.organojudicial.gob.bo/adopcion.aspr                                                                                                    | الله الله المعامة المعامة المعامة المعامة المعامة المعامة المعامة المعامة المعامة المعامة المعامة المعامة المعا<br>المعامة المعامة المعامة المعامة المعامة المعامة المعامة المعامة المعامة المعامة المعامة المعامة المعامة المعامة ا | n * 0                                  |  |
|----------------------------------------------------------------------------------------------------|----------------------------------------------------------------------------------------------------|----------------------------------------|--|
|                                                                                                    | Estado Plurinacional de Bolivia<br>Dirección Administrativa Financiera<br>Organo Judicial de Bolivia                                                                                                    |                                        |  |
| FORMU                                                                                                    | LARIO DE INCOMPATIBILIDADE<br>3.3 POR                                                                                                    | ADOPCION                               |  |
| ••\$3 11 DENTIFICATION DEL FUNCIONARIO           ••\$4 11 DENTIFICACIÓN DEL FUNCIÓN DE O           ••\$6 2) ANOS DEL CONVUECIÓN           ••\$6 2) ANOS DEL CONVUECIÓN           ••\$6 2) ANOS DEL CONVUECIÓN           ••\$6 2) ANOS DE CONSERVICIÓN           ••\$6 2) ANOS DE CONSERVICIÓN           ••\$6 2) ANOS DE CONSERVICIÓN           ••\$6 2) ANOS DE CONSERVICIÓN           ••\$6 2) ANOS DE CONSERVICIÓN           ••\$6 2) ANOS DE CONSERVICIÓN           ••\$6 3) ANOS DE CONSERVICIÓN           ••\$6 3) ANOS DE CONSERVICIÓN           ••\$6 3) ANOS DE CONSERVICIÓN           ••\$6 3) ANOS DE CONSERVICIÓN           ••\$6 3 ANOS DE CONSERVICIÓN           ••\$6 30 ANOS DE CONSERVICIÓN           ••\$6 30 ANOS DE CONSERVICIÓN           ••\$6 30 ANOS DE CONSERVICIÓN           ••\$6 30 ANOS DE CONSERVICIÓN           ••\$6 30 ANOS DE CONSERVICIÓN           ••\$6 30 ANOS DE CONSERVICIÓN           ••\$6 30 ANOS DE CONSERVICIÓN           ••\$6 30 ANOS DE CONSERVICIÓN           ••\$6 30 ANOS DE CONSERVICIÓN           ••\$6 30 ANOS DE CONSERVICIÓN           ••\$6 30 ANOS DE CONSERVICIÓN |                                                                                                    | PADRES ADOPTANTES<br>HIJOS EN ADOPCIÓN |  |
|                                                                                                    |                                                                                                    | SOURYTE                                |  |

#### 5.3.2 INFORMACION

#### PASO 2

Introducimos toda la información que corresponda.

| 1) DENTIFICACION DEL FUNCIONARIO     2) DATOS DEL CONVUGE O     CONVUENTE     3) RELCONES DE PARENTESCO     3) RELCONES DE PARENTESCO     3) 31 POr Consanguinidad     3) 32 Por Afinidad     3) 39 POr Adopción     4) ACTIVIDADES Y PERCEPCIONES     Salir | 3.3 POR ADOPCION<br>ADORCION: PADRES ADOF<br>AR PATENIC ARIAS<br>SEXO MASCULINO V | 3.3 POR ADOPCION         ADOPCION:       PADRES ADOPTANTES         AP. PATERNO:       ARIAS         AP. PATERNO:       ARIAS         AP. MATERNO:       LOPEZ         NOMBRES:       MARIO         SEXO:       MASCULINO         Fallecido:       NO |
|----------------------------------------------------------------------------------------------------|-----------------------------------------------------------------------------------|----------------------------------------------------------------------------------------------------|
|                                                                                                    |                                                                                   | SIGUENTE                                                                                                    |

#### 5.3.3 REGISTRAR

#### PASO 3

Verificados todos los campos procedemos al registro de la información haciendo clic en el botón "AGREGAR" y posteriormente nos saldrá un mensaje que nos indicara que la información se guardó exitosamente y también en una grilla. Para continuar hacemos clic en siguiente

INFORMACION (Si hubo equivocación en la información podrá editar haciendo clic en el símbolo del lápiz)

OBSERVACION: Si existen más familiares por adopción deberemos repetir todos pasos para e introducir los que corresponda.

| 1) DIENTFICACION DEL FUNCIONARIO         2) DATOS DEL CONVUGE O         3) RELACIONES DE PARENTESCO         3) RELACIONES DE PARENTESCO         3) 3) Por Consanguinidad         3) 3) Por Adopción         4) 4 ACTIVIDADES Y PERCEPCIONES         Salir | 3.3 POR ADO<br>ADOPCIONE PADH<br>AR PATENIC. ARIA<br>SENO MASCULI<br>LO<br>PATERN | PCION<br>RES ADOPTAI<br>S AF<br>NO V I<br>S DATOS SE<br>O MATERN | NTES<br>MATERNO: LOPEZ<br>Fallecido: NO<br>GUARDARON<br>O NOMBRE | v<br>I CORR | NOMBRES MARIO<br>AGREGAR<br>ECTAMENTE, PRESIONE :<br>ADOPCIÓN | SIGUIENTE P | ARA CONTINUAR<br>Editar Eliminar |
|----------------------------------------------------------------------------------------------------|-----------------------------------------------------------------------------------|------------------------------------------------------------------|------------------------------------------------------------------|-------------|---------------------------------------------------------------|-------------|----------------------------------|
|                                                                                                    |                                                                                   |                                                                  |                                                                  |             |                                                               |             |                                  |

#### 6. ACTIVIDADES Y PERCEPCIONES

#### 6.1 INFORMACION

#### PASO 1

Aquí se introduce toda información relacionada con: FAMILIARRES QUE TRABAJAN DIRECCION ADMINISTRATICA FINACIERA DEL ÓRGANO JUDICIAL, DOCENCIA, TRABAJOS OTRO SECTOR PÚBLICO O JUBILACION.

Toda Información debe ser bien detallada.

|                                                                                                    | Estado Plurinacional de<br>Dirección Administrativa<br>Organo Judicial de B                                               | e Bolivia<br>Financiera<br>Isolivia | DAF                                 |                            |                                             |
|----------------------------------------------------------------------------------------------------|----------------------------------------------------------------------------------------------------|-------------------------------------|-------------------------------------|----------------------------|---------------------------------------------|
|                                                                                                    |                                                                                                    | 5 ACTIVIDADES                       | Y PERCEPCIO                         | NES                        |                                             |
| FORMU                                                                                                    | ARIO DE INCO                                                                                                    | A ¿TIENE USTE<br>ORGANO J           | d algun famili/<br>Udicial de Boliv | AR QUE TRABAJE EN L<br>/IA | A DIRECCION ADMINISTRATIVA Y FINANCIERA DEL |
| T) IDENTIFICACION DEL FUNCIONARIO<br>2) DATOS DEL CONVUGE O<br>CONVUENTE                                                    | 5 ACTIVIDADES Y PERCEPCI<br>A ITIENE USTID ALGUN FAMI<br>ORGANO ADICIAL DE BOI<br>ORGANO ADICIAL DE BOI<br>ORGANO ADICIAL | DETALLE:<br>B ¿EJERCE CAR           |                                     |                            | $\langle \rangle$                           |
| S 3) RELACIONES DE PARENTESCO     S 3) Por Consanguinidad     S 3) Por Afinidad     S 3) Por Afinidad     S 3) Por Adopción | B ¿EJERCE CARGO DE DOCENN<br>NO<br>DETALLE:                                                                               | DETALLE:                            | • NO                                | () SI                      | ^<br>~                                      |
| - 4) ACTIVIDADES Y PERCEPCIONES                                                                                             | C+ ¿EJERCE OTRA ACTIVIDAD I                                                                                               | C ¿EJERCE OTF                       | RA ACTIVIDAD RE                     | MUNERA EN EL SECTO         | DR PUBLICO?                                 |
| And And And And And And And And And And                                                                                     | DETALLE  D ¿RECIBE USTED ALGUNA RE                                                                                        | DETALLE:                            | • NO                                | () si                      | \$<br>*                                     |
|                                                                                                    | DETALLE:                                                                                                    | D ¿RECIBE UST                       | ED ALGUNA REN                       | TA POR JUBILACION?         |                                             |
|                                                                                                    |                                                                                                    |                                     | • NO                                | ⊖ si                       |                                             |
|                                                                                                    | GRABAR IMPRIMIR                                                                                                    | DETALLE:                            |                                     |                            | $\hat{}$                                    |

#### 6.2 REGISTRAR PASO 2

Procedemos al registro haciendo en el botón "GRABAR". Y verificamos el mensaje que los datos han sido correctamente insertados.

| FORMUL                                                                                                    | ARIO DI                                                                                 | E INCOMPA                                                                                                    | TIBILIDADES                                       |             |             |                |          |
|----------------------------------------------------------------------------------------------------|-----------------------------------------------------------------------------------------|----------------------------------------------------------------------------------------------------|---------------------------------------------------|-------------|-------------|----------------|----------|
| □ 1) IDENTIFICACION DEL FUNCIONARIO         □ 2) DATOS DEL CONVUGE O         □ 3) DELCONVUENTE         □ 3) RELACIONES DE PARENTESCO         □ - □ 3) NELACIONES DE PARENTESCO         □ - □ 3) Por Consanguinidad         □ - □ 3) Por Adopción         □ - □ 4) ACTIVIDADES Y PERCEPCIONES         □ □ 10000000000000000000000000000000000 | 5 ACTIVIDAD<br>A <sub>2</sub> TIENE U<br>ORGAN<br>DETALL<br>B <sub>2</sub> EJERCE<br>C. | ES Y PERCEPCIONES<br>STED ALGUN FAMILIAR QUE TRAB<br>IO JUDICIAL DE BOLIVIA<br>NO OSI<br>E<br>CARGO DE DOCENCIA UNIVERSITA<br>NO OSI<br>LOS DATOS | BAJE EN LA DIRECCION ADMINISTRATIVA Y FINANCI<br> | RRECTAMENTE | , PUEDE FII | NALIZAR LA DEC | LARACION |
|                                                                                                    | D.<br>DETALL                                                                            |                                                                                                    | IMPRIMIR                                          | CION        | FINALIZAR   | DECLARACION    |          |

#### 7. IMPRIMIR

Antes de finalizar el formulario imprimimos el formulario haciendo clic en el botón "IMPRIMIR", esperamos que descargue o abra en nuestro navegador y veremos en el siguiente formato.

| Ŵ                                                                                 | <b>X</b>                                                | Estado Plurir<br>Dirección Admi<br>Organo Ju | acional de Bolivia<br>nistrativa Financi<br>dicial de Bolivia | a<br>lera     | Difference and approximation and approximation of the second second seco | A           |
|-----------------------------------------------------------------------------------|---------------------------------------------------------|----------------------------------------------|---------------------------------------------------------------|---------------|----------------------------------------------------------------------------------------------------|-------------|
|                                                                                   |                                                         | O DE INC                                     | COMPATIE                                                      | BILIDADI      | =5                                                                                                    |             |
| PATERNO                                                                           | MATERNO                                                 | AF                                           | . CONYUGE O CONV                                              | VIVIENTE      | NOMBRES                                                                                                    |             |
| URITA                                                                             | COTAÑA                                                  |                                              |                                                               |               | ISRAEL                                                                                                    |             |
| DOCUMENTO Nº<br>DIRECCIÓN<br>CARGO                                                | 7479546<br>SERRANO #14                                  | EXP.                                         | сн                                                            |               |                                                                                                    |             |
| ÓRGANO                                                                            | OFICINA DEPART                                          |                                              | IQUISACA                                                      |               |                                                                                                    |             |
| UNIDAD                                                                            | SECCIÓN DE ADI                                          | VINISTRACIÓN DE                              | SISTEMAS INFORM                                               | MATICOS Y COM | UNICACIONES                                                                                                    |             |
| DESDE                                                                             | 01/02/2015                                              | HASTA                                        | 01/05/2015                                                    |               |                                                                                                    |             |
| 2° PARENTESCO                                                                     |                                                         |                                              |                                                               |               |                                                                                                    |             |
| <u>TIPO</u>                                                                       |                                                         | PATERNO                                      | MATERNO                                                       | <u>C.I.</u>   | NOMBRES                                                                                                    | <u>SEXO</u> |
| CONYUGUE O CONVIV                                                                 | ENTE                                                    | MORA                                         | RIVERA                                                        | 3526168       | ANALY                                                                                                    | F           |
| ADRES (VIVOS O FAL                                                                | LECIDOS)                                                | ZURITA                                       | COTAÑA                                                        |               | JOSE JUSTO                                                                                                    | М           |
| HERMANOS (VIVOS O F                                                               | ALLECIDOS)                                              | ZURITA                                       | COTAÑA                                                        |               | AYESHA                                                                                                    | F           |
| SUEGROS (AMBOS)                                                                   |                                                         | RIBERA                                       | PERTEZ                                                        |               | REYNA                                                                                                    | F           |
| A ¿TIENE USTED AL<br>QUE TRABAJE EN LA<br>ADMINISTRATIVA Y F<br>DEL ORGANO JUDICI | GUN FAMILIAR<br>DIRECCION<br>INANCIERA<br>AL DE BOLIVIA | NO                                           |                                                               |               |                                                                                                    |             |
| B ¿EJERCE CARGO<br>UNIVERSITARIA?                                                 | DE DOCENCIA                                             | NO                                           |                                                               |               |                                                                                                    |             |
| C ¿EJERCE OTRA A                                                                  | CTIVIDAD                                                | NO                                           |                                                               |               |                                                                                                    |             |
| PUBLICO?                                                                          |                                                         |                                              |                                                               |               |                                                                                                    |             |

#### 8. FINALIZAR DECLARACION

Esta es la parte final del formulario, hacemos clic en el botón "FINALIZAR DECLARACION" y se procederá al guardado de todos los datos de la declaración realizada; enseguida nos llevara a la página de ingreso.

| <i>.</i>    |                                                                                                    | ~                             |
|-------------|----------------------------------------------------------------------------------------------------|-------------------------------|
| <b>Viii</b> | Estado Plurinacional de Bolivia<br>Dirección Administrativa Financiera<br>Organo Judicial de Bolivia | DAL<br>DAL<br>STORAGO ADDICAL |
| FO          | RMULARIO DE INCOMPATIBILIDADE                                                                        | S                             |
|             |                                                                                                    |                               |
|             | Cédula de identidad: (7479546 ×) BUSCAR                                                              |                               |
|             |                                                                                                    |                               |